1. Open eforms.nic.in in web browser like FireFox, Google Chrome, Microsoft Edge.

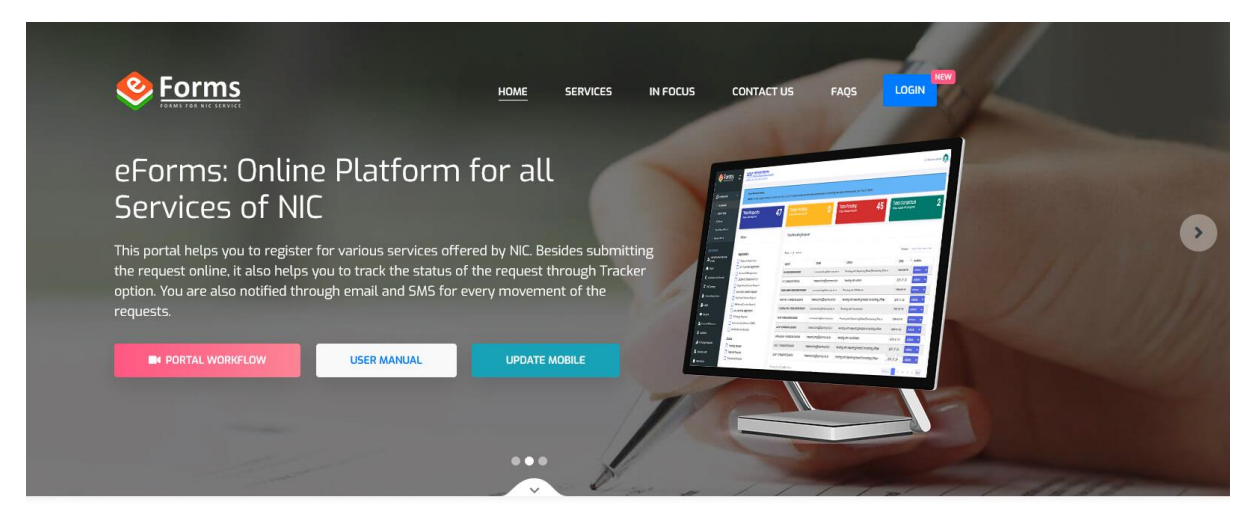

Services

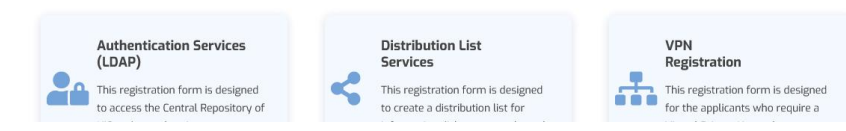

## 2. Click on login

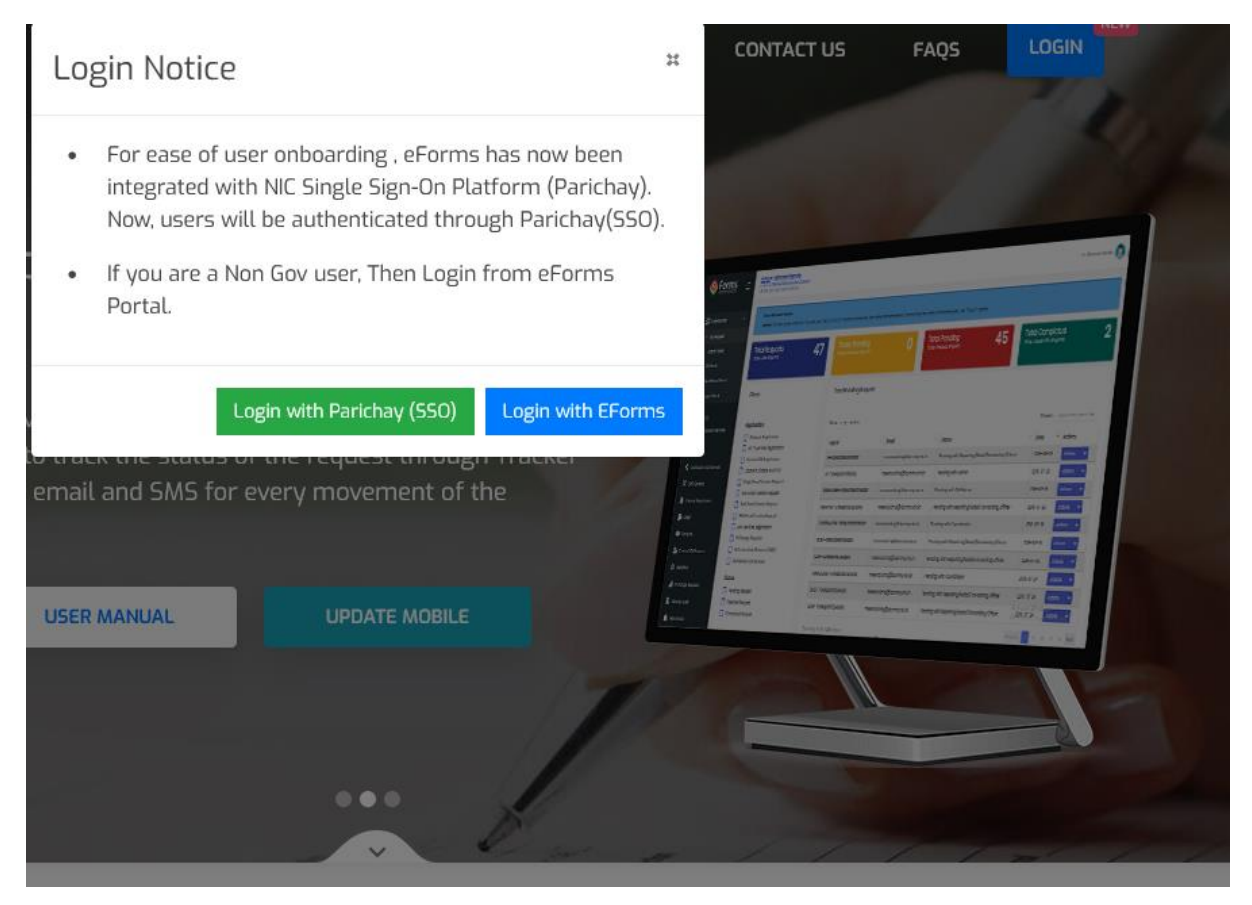

3. Click on Login with EForms and here enter your email address like <u>abcd@gmail.com</u>, <u>abcd@yahoo.com</u>, <u>abc@rediffmail.com</u> or other and click on Continue.

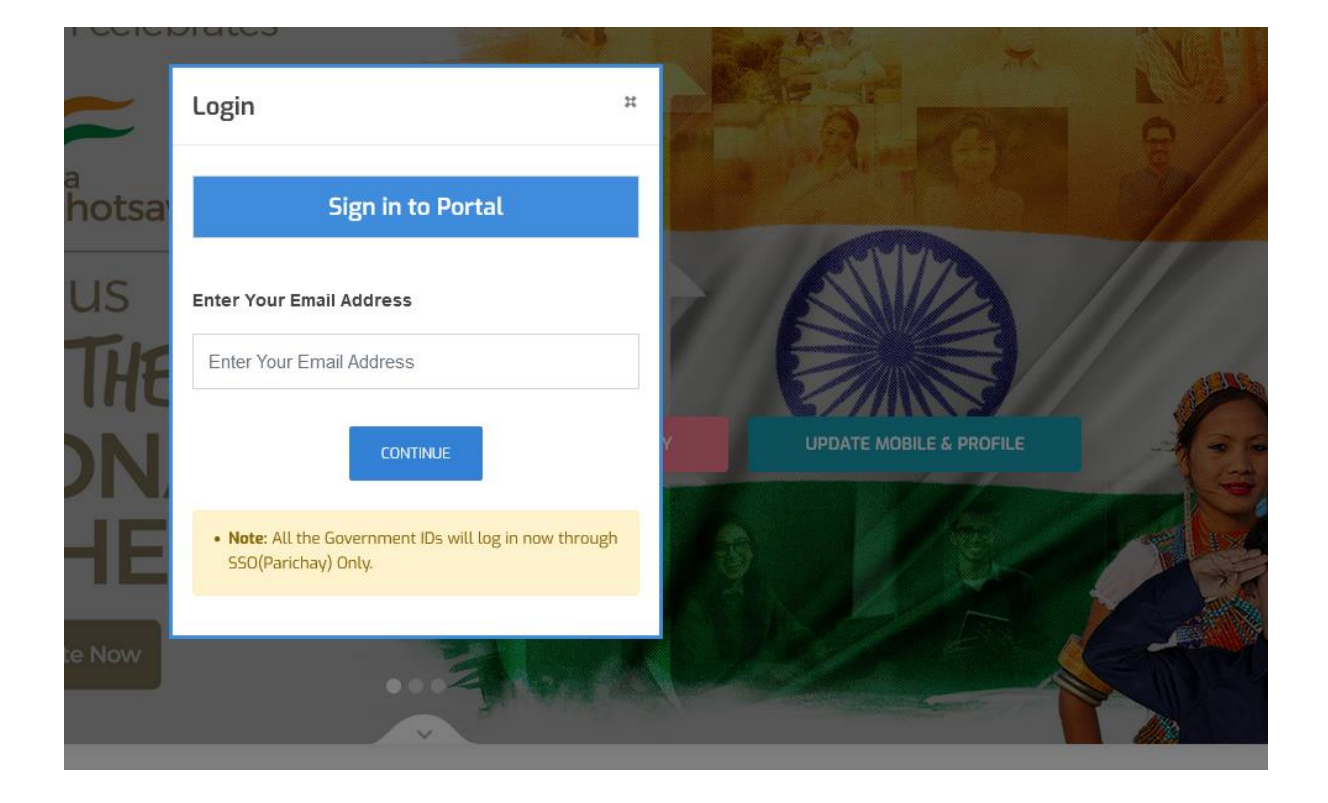

In this screen enter your mobile number, Captcha and click on Continue.

|                         | Login                                                              | Ħ       |                                                                                                    |
|-------------------------|--------------------------------------------------------------------|---------|----------------------------------------------------------------------------------------------------|
| Pla                     | Sign in to Portal                                                  |         | Ofers a management                                                                                                    |
|                         | Enter Your Email Address                                           |         | Annual Annual Annua<br>Annual Annual Annual Annual Annual Annual Annual Annual Annual Annual Annual Annual Annual Annual Annual Annual Annual Annual Annual Annual Annual Annual Annual Annual Annual Annual Annual Annual Annual Annual Annual Annual Annual Ann |
| or various<br>u to trac | paul.subhamoy@gmail.com                                            |         | And And And And And And And And And And                                                                                                    |
| gh email                | Mobile Number                                                      |         | Press         Development         Joseph (etc.)         State (free development)         State (free development)         State (f                                                                                                    |
|                         | India (+91) 🗸 9                                                    |         | Anne Constanting and Anne Constanting and Anne Cons    |
| USER                    | Enter Captcha<br>hJQAXQ InyQAXQ<br>CONTINUE                        | *       |                                                                                                    |
|                         | • Note: All the Government IDs will log in now SSO(Parichay) Only. | through |                                                                                                    |

Here enter OTP received on your mobile and email provided in previous step and click on CONTINUE

| Login *                                                                                          |  |  |  |  |  |  |  |
|--------------------------------------------------------------------------------------------------|--|--|--|--|--|--|--|
| Verify OTP Details                                                                               |  |  |  |  |  |  |  |
| Enter Your Mobile OTP                                                                            |  |  |  |  |  |  |  |
| Please use previous OTP which has been sent on +9                                                |  |  |  |  |  |  |  |
| +91XXXXXX<br>Enter Your Email OTP                                                                |  |  |  |  |  |  |  |
| Please use previous OTP which has been sent on<br>pau*****@gmail.com                             |  |  |  |  |  |  |  |
| Resend mobile otp Resend email otp CONTINUE                                                      |  |  |  |  |  |  |  |
| <ul> <li>Note: All the Government IDs will log in now through<br/>SSO(Parichay) Only.</li> </ul> |  |  |  |  |  |  |  |
|                                                                                                  |  |  |  |  |  |  |  |

|              | Login                                                                                            | Ħ |
|--------------|--------------------------------------------------------------------------------------------------|---|
| la           | Verify OTP Details                                                                               | ı |
|              | Enter Your Mobile OTP                                                                            |   |
| arious       | •••••                                                                                            |   |
| trac<br>mail | Please use previous OTP which has been sent on +91XXXXXXX                                        |   |
|              | Enter Your Email OTP                                                                             |   |
|              | •••••                                                                                            |   |
| USER         | Please use previous OTP which has been sent on pau*****@gmail.com                                |   |
|              | Resend mobile otp Resend email otp CONTINUE                                                      | I |
|              | <ul> <li>Note: All the Government IDs will log in now through<br/>SSO(Parichay) Only.</li> </ul> |   |
|              |                                                                                                  |   |
|              | Sorvicos                                                                                         |   |

Update Your Profile

| Serms =                                           | Nig राष्ट्रीय सुचना विज्ञान केंद्र<br>National Informatics Centre<br>MESSAGING AND SMS DIVISION     | Know Your Coordinator                   |                     |                       |                        | -                                | Profile                     | i, Subhamoy Paul |
|---------------------------------------------------|----------------------------------------------------------------------------------------------------|-----------------------------------------|---------------------|-----------------------|------------------------|----------------------------------|-----------------------------|------------------|
| Dashboards     MyRequest                          | Dear Subhamoy Paul,<br>Notice : For any query or doubt, You can use "RAIS<br>Data from January 2022 | E A QUERY" option to interact with othe | er stakeholders. Fo | or tracking the statu | is of the request, use | "TRACK" option.                  |                             |                  |
| OUR SERVICES                                      | Total<br>User Requests <b>O</b>                                                                     | Today's<br>Pending Request              | 0                   | Total<br>Pending      | Requests               | 0                                | Total<br>Completed Requ     | iests <b>O</b>   |
| 17 DNS Services                                   | General Filters                                                                                     | Total Pending Request                   |                     |                       |                        |                                  |                             |                  |
| 🚰 Email (@gov)                                    | No Request Available                                                                                | Show 10 ¢ entries                       |                     |                       |                        |                                  | Search: Reg Id, Email, Stat | us, Dote         |
| <ul> <li>IMAP/POP</li> <li>SMS Service</li> </ul> |                                                                                                    | App Id 11                               | Email               | î⊥ st                 | atus                   | <sup>↑↓</sup> Date               | ↑↓ Action                   | 15               |
| SMTR Gotework                                     |                                                                                                    |                                         |                     | No                    | data available in tab  | le                               |                             |                  |
| Update Profile in(@gov)                           |                                                                                                    | Showing 0 to 0 of 0 entries             |                     |                       |                        |                                  |                             | Provious Next    |
| + VPN Service                                     |                                                                                                    |                                         |                     |                       |                        |                                  |                             |                  |
| 穼 WIFI Service                                    |                                                                                                    |                                         |                     |                       |                        |                                  |                             |                  |
| 奈 WiFi Port Services                              |                                                                                                    |                                         |                     |                       |                        |                                  |                             |                  |
| EXTERNAL SERVICES                                 |                                                                                                    |                                         | incha<br>.gov.in    |                       | )gov.in 👌              | Digital India<br>head 'n Engener | GOV Greeings                | e Sampark        |
| Cloud                                             |                                                                                                    | POLICIES U                              | INDER THE E-MAIL    | SERVICE OF THE GO     | PRNMENT                |                                  |                             |                  |

Fill your personnel Details as per below diagram and then Submit.

| User Profile                                                                                                    |                                    |              |                      |  |  |  |  |
|----------------------------------------------------------------------------------------------------|------------------------------------|--------------|----------------------|--|--|--|--|
| Entries marked with asterisk (*) are mandatory                                                                                                    |                                    |              |                      |  |  |  |  |
| Personal Info Organizational Info                                                                                                    |                                    |              |                      |  |  |  |  |
| Organization Category *                                                                                                    | State *                            |              | Department *         |  |  |  |  |
| State 🗸                                                                                                    | Assam                              | ~            | Govenment of Assam 🗸 |  |  |  |  |
| Reporting/Nodal/Forwarding Officer Email*     Reporting/Nodal/Forwarding Officer Name *       bj:rojbongshi@ossam.gov.in     Bhaskar Jyoti Rajbongshi |                                    |              |                      |  |  |  |  |
| Reporting/Nodal/Forwarding Officer Mobile * Reporting/Nodal/Forwarding Officer Telephone *                                                            |                                    |              |                      |  |  |  |  |
| +90x0x0x0x426 0376-2320020                                                                                                    |                                    |              |                      |  |  |  |  |
| Reporting/Nodal/Forwarding Officer Designation *                                                                                                    |                                    |              |                      |  |  |  |  |
| Circle Officer                                                                                                    |                                    |              |                      |  |  |  |  |
| I declare that my Reporting/Nodal/Forwarding Officer belongs to the s                                                                                 | same Ministry/Department from whic | ch i belong. |                      |  |  |  |  |
| NOTE: • If any "PSU/Ministry/Department" needs to be added, please send the details to eforms[at]nic[dot]in                                           |                                    |              |                      |  |  |  |  |
| SUBMIT                                                                                                    |                                    |              |                      |  |  |  |  |

On Submitting the Form, It will ask you to fill your organization details. Here you have to provide nic email id of your reporting Officer.

| Enter Reporting/Nodal/Forwarding Officer Email [e.g. abc.xyz@zxc.com]       Enter Reporting/Nodal/Forwarding Officer Nobile •         eporting/Nodal/Forwarding Officer Mobile •       Reporting/Nodal/Forwarding Officer Telephone •         Enter Reporting/Nodal/Forwarding Officer Mobile •       Reporting/Nodal/Forwarding Officer Telephone •         Enter Reporting/Nodal/Forwarding Officer Designation •       Enter Reporting/Nodal/Forwarding Officer Telephone •         Enter Reporting/Nodal/Forwarding Officer Designation •       Enter Reporting/Nodal/Forwarding Officer Telephone •         Enter Reporting/Nodal/Forwarding Officer Designation •       Enter Reporting/Nodal/Forwarding Officer Telephone •         Enter Reporting/Nodal/Forwarding Officer Designation •       Enter Reporting/Nodal/Forwarding Officer Telephone •         Enter Reporting/Nodal/Forwarding Officer Designation •       Enter Under secretary/Secretary Name (Driv characters.dot() and whitespace allowed)         Inder secretary/Joint secretary/Secretary Mobile •       Under secretary/Joint secretary/Secretary Name •         Enter Under secretary/Joint secretary/Secretary Mobile •       Enter Under secretary/Joint secretary/Secretary Telephone •         Enter Under secretary/Joint secretary/Secretary Mobile •       Enter Under secretary/Joint secretary/Secretary Telephone •         Enter Under secretary/Joint secretary/Secretary Designation *       Enter Under secretary/Joint secretary/Secretary Telephone Number [STD CODE-TELEPHONE]         Inder secretary/Joint secretary/Secretary Designation *                                                                                                    | Enter Reporting/Nodal/Forwarding Officer Email [ag: abc.xyz@zxc.com]  nter Reporting/Nodal/Forwarding Officer Mobile *  Enter Reporting/Nodal/Forwarding Officer Mobile Number [ag: +919999999999]  aporting/Nodal/Forwarding Officer Designation *  Enter Reporting/Nodal/Forwarding Officer Designation * Enter Reporting/Nodal/Forwarding Officer Designation [ag: +919999999999]  aporting/Nodal/Forwarding Officer Designation * Enter Reporting/Nodal/Forwarding Officer Designation * Enter Reporting/Nodal/Forwarding Officer Designation [ag: +919999999999]  aporting/Nodal/Forwarding Officer Designation * Enter Reporting/Nodal/Forwarding Officer Designation [ag: +919999999999]  mder secretary/Joint secretary/Secretary Email * Enter Under secretary/Joint secretary/Secretary Mobile * | Enter Reporting/Nodal/Forwarding Officer Telephone *         Reporting/Nodal/Forwarding Officer Telephone *         Enter Reporting/Nodal/Forwarding Officer Telephone Number [STD CODE-TELEPHONE]         Under secretary/Joint secretary/Secretary Name *         Enter Under secretary/Joint secretary/Secretary Name *         Enter Under secretary/Joint secretary/Secretary Name * |
|----------------------------------------------------------------------------------------------------|----------------------------------------------------------------------------------------------------|----------------------------------------------------------------------------------------------------|
| Inter Reporting/Nodal/Forwarding Officer Email [ag: abc.xyz@xxc.com]   Reporting/Nodal/Forwarding Officer Mobile *   Enter Reporting/Nodal/Forwarding Officer Mobile Number [ag: +91999999999]   Reporting/Nodal/Forwarding Officer Telephone *   Enter Reporting/Nodal/Forwarding Officer Designation *   Enter Reporting/Nodal/Forwarding Officer Designation *   Enter Reporting/Nodal/Forwarding Officer Designation *   Enter Reporting/Nodal/Forwarding Officer Designation *   Enter Reporting/Nodal/Forwarding Officer Designation *   Enter Reporting/Nodal/Forwarding Officer Designation *   Enter Under secretary/Joint secretary/Secretary Email *   Under secretary/Joint secretary/Secretary Name *   Enter Under secretary/Joint secretary/Secretary Mobile *   Enter Under secretary/Joint secretary/Secretary Mobile *   Enter Under secretary/Joint secretary/Secretary Mobile *   Enter Under secretary/Joint secretary/Secretary Mobile *   Enter Under secretary/Joint secretary/Secretary Name [characters.digits.whitespace and [ &]]   Inder secretary/Joint secretary/Secretary Name [characters.digits.whitespace and [ &]]   Inder secretary/Joint secretary/Secretary Designation *   Enter Under secretary/Joint secretary/Secretary Designation *   Enter Under secretary/Joint secretary/Secretary Designation *   Enter Under secretary/Joint secretary/Secretary Designation *   Enter Under secretary/Joint secretary/Secretary Designation *   Enter Under secretary/Joint secretary/Secretary Designation *   Enter Under secretary/Joint secretary/Secretary Designation *   Inter Secretary/Joint se                                                                                                    | Inter Reporting/Nodal/Forwarding Officer Email [ag: abc.yz@ixxc.com]  teporting/Nodal/Forwarding Officer Mobile *  Enter Reporting/Nodal/Forwarding Officer Designation *  Enter Reporting/Nodal/Forwarding Officer Designation (characters.digits.whitespace and [, - &]]  Inder secretary/Joint secretary/Secretary Email *  Enter Under secretary/Joint secretary/Secretary Email [ag: abc.yz@ixxc.com]  Inder secretary/Joint secretary/Secretary Mobile *                                                                                                    | Reporting/Nodal/Forwarding Officer Telephone * Enter Reporting/Nodal/Forwarding Officer Telephone Number [STD CODE-TELEPHONE] Under secretary/Joint secretary/Secretary Name * Enter Under secretary/Joint secretary/Secretary Name (Only characters.dot()) and whitespace allowed]                                                                                                    |
| Reporting/Nodal/Forwarding Officer Mobile Number (e.g.: +919999999999]     Enter Reporting/Nodal/Forwarding Officer Telephone *       Enter Reporting/Nodal/Forwarding Officer Designation *     Enter Reporting/Nodal/Forwarding Officer Telephone Number [STD CODE-TELEPHONE]       Reporting/Nodal/Forwarding Officer Designation *     Enter Reporting/Nodal/Forwarding Officer Telephone Number [STD CODE-TELEPHONE]       Reporting/Nodal/Forwarding Officer Designation *     Under secretary/Joint secretary/Secretary Name *       Enter Under secretary/Joint secretary/Secretary Mobile (g.: eboxyz@zzc.com]     Enter Under secretary/Joint secretary/Secretary Telephone *       Inder secretary/Joint secretary/Secretary Mobile *     Under secretary/Joint secretary/Secretary Telephone *       Enter Under secretary/Joint secretary/Secretary Mobile *     Enter Under secretary/Joint secretary/Secretary Telephone *       Enter Under secretary/Joint secretary/Secretary Mobile Number [stp - el99999999999]     Enter Under secretary/Joint secretary/Secretary Telephone *       Enter Under secretary/Joint secretary/Secretary Designation *     Enter Under secretary/Joint secretary/Secretary Telephone Number [STD CODE-TELEPHONE]       Inter under secretary/Joint secretary/Secretary Designation *     Enter Under secretary/Joint secretary/Secretary Telephone Number [STD CODE-TELEPHONE]       Inter under secretary/Joint secretary/Secretary Designation *     Enter Under secretary/Joint secretary/Secretary Telephone Number [STD CODE-TELEPHONE]       Inter under secretary/Joint secretary/Secretary Designation *     Enter Under secretary/Joint secretary/Secretary Telephone Number [STD COD                                                                                                    | Reporting/Nodal/Forwarding Officer Mobile *         Enter Reporting/Nodal/Forwarding Officer Designation *         Reporting/Nodal/Forwarding Officer Designation *         Enter Reporting/Nodal/Forwarding Officer Designation *         Enter Reporting/Nodal/Forwarding Officer Designation [characters,digits,whitespace and [., - &]]         Jnder secretary/Joint secretary/Secretary Email *         Enter Under secretary/Joint secretary/Secretary Email (e.g: abc.xyz@zxc.com]         Jnder secretary/Joint secretary/Secretary Mobile *                                                                                                    | Reporting/Nodal/Forwarding Officer Telephone •         Enter Reporting/Nodal/Forwarding Officer Telephone Number [STD CODE-TELEPHONE]         Under secretary/Joint secretary/Secretary Name *         Enter Under secretary/Joint secretary/Secretary Name [Only characters.dot() and whitespace allowed]                                                                                |
| Enter Reporting/Noddl/Forwarding Officer Mobile Number [e.g. +91999999999]       Enter Reporting/Noddl/Forwarding Officer Telephone Number [STD CODE-TELEPHONE]         Reporting/Noddl/Forwarding Officer Designation *       Enter Reporting/Noddl/Forwarding Officer Telephone Number [STD CODE-TELEPHONE]         Reporting/Noddl/Forwarding Officer Designation *       Under secretary/Joint secretary/Secretary Name *         Enter Under secretary/Joint secretary/Secretary Famil *       Under secretary/Joint secretary/Secretary Name *         Enter Under secretary/Joint secretary/Secretary Mobile *       Under secretary/Joint secretary/Secretary Telephone *         Enter Under secretary/Joint secretary/Secretary Mobile *       Enter Under secretary/Joint secretary/Secretary Telephone *         Enter Under secretary/Joint secretary/Secretary Mobile *       Enter Under secretary/Joint secretary/Secretary Telephone *         Enter Under secretary/Joint secretary/Secretary Designation *       Enter Under secretary/Joint secretary/Secretary Telephone Number [STD CODE-TELEPHONE]         Inder secretary/Joint secretary/Secretary Designation *       Enter Under secretary/Joint secretary/Secretary Telephone Number [STD CODE-TELEPHONE]         Inder secretary/Joint secretary/Secretary Designation *       Enter Under secretary/Joint secretary/Secretary Telephone Number [STD CODE-TELEPHONE]         Inter Under secretary/Joint secretary/Secretary Designation *       Enter Under secretary/Joint secretary/Secretary Telephone Number [STD CODE-TELEPHONE]         Inter Under secretary/Joint secretary/Secretary Designation *                                                                                                    | Enter Reporting/Nodal/Forwarding Officer Mobile Number [e.g: +919999999999]  Reporting/Nodal/Forwarding Officer Designation *  Enter Reporting/Nodal/Forwarding Officer Designation [characters.digits.whitespace and [., - &]]  Jnder secretary/Joint secretary/Secretary Email *  Enter Under secretary/Joint secretary/Secretary Email [e.g: abc.xyz@zxc.com] Jnder secretary/Joint secretary/Secretary Mobile *                                                                                                    | Enter Reporting/Nodal/Forwarding Officer Telephone Number [STD CODE-TELEPHONE] Under secretary/Joint secretary/Secretary Name * Enter Under secretary/Joint secretary/Secretary Name [Only characters.dot() and whitespace allowed]                                                                                                    |
| Reporting/Nodal/Forwarding Officer Designation •   Enter Reporting/Nodal/Forwarding Officer Designation [characters.digits.whitespace and [ 4]]   Inder secretary/Joint secretary/Secretary Email •   Enter Under secretary/Joint secretary/Secretary Mobile •   Enter Under secretary/Joint secretary/Secretary Mobile •   Enter Under secretary/Joint secretary/Secretary Mobile •   Enter Under secretary/Joint secretary/Secretary Mobile •   Enter Under secretary/Joint secretary/Secretary Mobile •   Enter Under secretary/Joint secretary/Secretary Mobile Number [sg. +019909099090]   Inder secretary/Joint secretary/Secretary Designation •   Enter Under secretary/Joint secretary/Secretary Designation [characters.digits.whitespace and [ 4]]   Inder secretary/Joint secretary/Secretary Designation *   Enter Under secretary/Joint secretary/Secretary Designation [characters.digits.whitespace and [ 4]]   I declare that my Reporting/Nodal/Forwarding Officer beiongs to the same Ministry/Department from which i beiong.   NOTE: • If any "PSU/Ministry/Department" needs to be added, please send the details to eforms[at]nic[dot]in                                                                                                    | teporting/Nodal/Forwarding Officer Designation * Enter Reporting/Nodal/Forwarding Officer Designation [characters.digits,whitespace and [, - &]] Inder secretary/Joint secretary/Secretary Email * Enter Under secretary/Joint secretary/Secretary Email [e.g. abaxyz@zxa.com] Inder secretary/Joint secretary/Secretary Mobile *                                                                                                    | Under secretary/Joint secretary/Secretary Name * Enter Under secretary/Joint secretary/Secretary Name [Only characters.dot() and whitespace allowed]                                                                                                    |
| Enter Reporting/Nodal/Forwarding Officer Designation [characters.digits.whitespace and [.,- &]] inder secretary/Joint secretary/Secretary Rmail [ag. abc.yz@zxc.com] inder secretary/Joint secretary/Secretary Name [Only characters.dot], and whitespace allowed] inder secretary/Joint secretary/Secretary Mobile * Enter Under secretary/Joint secretary/Secretary Mobile Number [ag. +919999999999] inder secretary/Joint secretary/Secretary Designation * Enter Under secretary/Joint secretary/Secretary Telephone Number [stD CODE-TELEPHONE] inder secretary/Joint secretary/Secretary Designation * Enter Under secretary/Joint secretary/Secretary Designation * Enter Under secretary/Joint secretary/Secretary Designation * Enter Under secretary/Joint secretary/Secretary Designation for the same Ministry/Department from which i belong. NOTE: • If any "PSU/Ministry/Department" needs to be added, please send the details to eforms[at]nic[dot]in                                                                                                    | Enter Reporting/Nodal/Forwarding Officer Designation [characters.digits.whitespace and [, - &]]<br>Inder secretary/Joint secretary/Secretary Email *<br>Enter Under secretary/Joint secretary/Secretary Email [e.g: abcxyz@ize.com]<br>Inder secretary/Joint secretary/Secretary Mobile *                                                                                                    | Under secretary/Joint secretary/Secretary Name * Enter Under secretary/Joint secretary/Secretary Name [Only characters.dot(.) and whitespace allowed]                                                                                                    |
| Inder secretary/Joint secretary/Secretary Email •       Under secretary/Joint secretary/Secretary Name •         Enter Under secretary/Joint secretary/Secretary Email [e.g: abcxy2@xxc.com]       Enter Under secretary/Joint secretary/Secretary Name (Only characters.dot() and whitespace allowed]         Under secretary/Joint secretary/Secretary Mobile *       Enter Under secretary/Joint secretary/Secretary Telephone *         Enter Under secretary/Joint secretary/Secretary Mobile *       Enter Under secretary/Joint secretary/Secretary Telephone *         Inder secretary/Joint secretary/Joint secretary/Secretary Designation *       Enter Under secretary/Joint secretary/Secretary Telephone Number [STD CODE-TELEPHONE]         Inder secretary/Joint secretary/Secretary Designation *       Enter Under secretary/Joint secretary/Secretary Telephone Number [STD CODE-TELEPHONE]         Inder secretary/Joint secretary/Secretary Designation *       Enter Under secretary/Joint secretary/Secretary Telephone Number [STD CODE-TELEPHONE]         Inder secretary/Joint secretary/Secretary Designation *       Enter Under secretary/Joint secretary/Secretary Telephone Number [STD CODE-TELEPHONE]         Inder secretary/Joint secretary/Joint secretary/Secretary Designation *       Enter Under secretary/Joint secretary/Secretary Designation Secretary/Secretary Designation *         Indeclare that my Reporting/Nodal/Forwarding Officer belongs to the same Ministry/Department from which I belong.       NOTE:         If any "PSU/Ministry/Department" needs to be added, please send the details to eforms[at]nic[dot]in                                                                                                    | Jnder secretary/Joint secretary/Secretary Email *<br>Enter Under secretary/Joint secretary/Secretary Email [e.g: abaxyz@zxc.com]<br>Jnder secretary/Joint secretary/Secretary Mobile *                                                                                                    | Under secretary/Joint secretary/Secretary Name * Enter Under secretary/Joint secretary/Secretary Name [Only characters.dot() and whitespace allowed]                                                                                                    |
| Enter Under secretary/Joint secretary/Secretary Mame [Only characters.dot], and whitespace allowed] Under secretary/Joint secretary/Secretary Mame [Only characters.dot], and whitespace allowed] Under secretary/Joint secretary/Secretary Mame [Only characters.dot], and whitespace allowed] Under secretary/Joint secretary/Secretary Telephone * Enter Under secretary/Joint secretary/Secretary Telephone Number [StD CODE-TELEPHONE] Under secretary/Joint secretary/Secretary Telephone Number [StD CODE-TELEPHONE] Under secretary/Joint secretary/Secretary Telephone Number [StD CODE-TELEPHONE] Under secretary/Joint secretary/Secretary Telephone Number [StD CODE-TELEPHONE] Under secretary/Joint secretary/Secretary Designation * Enter Under secretary/Joint secretary/Secretary Designation * Enter Under secretary/Secretary Designation * Enter Under secretary/Joint secretary/Secretary Designation * Enter Under secretary/Secretary Designation * Enter Under secretary/Secretary Designation * Enter Under secretary/Secretary Designation * Enter Under secretary/Secretary Designation * Enter Under secretary/Secretary Designation * Enter Under secretary/Secretary Designation * Enter Un | Enter Under secretary/Joint secretary/Secretary Emoil [e.g: abc.xyz@zxc.com]<br>Jnder secretary/Joint secretary/Secretary Mobile •                                                                                                    | Enter Under secretary/Joint secretary/Secretary Name [Only characters.dot(.) and whitespace allowed]                                                                                                    |
| Jinder secretary/Joint secretary/Secretary Mobile *       Under secretary/Joint secretary/Secretary Telephone *         Enter Under secretary/Joint secretary/Joint secretary/Secretary Mobile Number [e.g.: +919999999999]       Enter Under secretary/Joint secretary/Secretary Telephone Number [STD CODE-TELEPHONE]         Jinder secretary/Joint secretary/Joint secretary/Secretary Designation *       Enter Under secretary/Joint secretary/Secretary Telephone Number [STD CODE-TELEPHONE]         Inter Under secretary/Joint secretary/Secretary Designation *       Enter Under secretary/Joint secretary/Secretary Telephone Number [STD CODE-TELEPHONE]         Inter Under secretary/Joint secretary/Secretary Designation [characters.digits.whitespace and [ &]]       Image: Secretary/Secretary Designation [characters.digits.whitespace and [ &]]         I declare that my Reporting/Nodal/Forwarding Officer belongs to the same Ministry/Department from which i belong.       Image: NOTE:         I declare that my "PSU/Ministry/Department" needs to be added, please send the details to efforms[at]nic[dot]in       Image: Secretary Secretary Secret                                                                                                    | Inder secretary/Joint secretary/Secretary Mobile *                                                                                                    |                                                                                                    |
| Enter Under secretary/Joint secretary/Secretary Mobile Number [e.g. +9199999999999] Enter Under secretary/Joint secretary/Secretary Telephone Number [STD CODE-TELEPHONE] Under secretary/Joint secretary/Secretary Telephone Number [STD CODE-TELEPHONE] Inter Under secretary/Joint secretary/Secretary Telephone Number [STD CODE-TELEPHONE] Inter Under secretary/Joint secretary/Secretary Telephone Number [STD CODE-TELEPHONE] Inter Under secretary/Joint secretary/Secretary Telephone Number [STD CODE-TELEPHONE] Inter Under secretary/Joint secretary/Secretary Telephone Number [STD CODE-TELEPHONE] Inter Under secretary/Joint secretary/Secretary Telephone Number [STD CODE-TELEPHONE] Inter Under secretary/Joint secretary/Secretary Telephone Number [STD CODE-TELEPHONE] Inter Under secretary/Joint secretary/Secretary Telephone Number [STD CODE-TELEPHONE] Inter Under secretary/Joint secretary/Secretary Telephone Number [STD CODE-TELEPHONE] Inter Under secretary/Joint secretary/Secretary Designation [characters.digits.whitespace and [ &]] Inter Under secretary/Joint secretary/Secretary Designation [characters.digits.whitespace and [ &]] Inter Under secretary/Secretary Secretary Designation [characters.digits.whitespace and [ &]] Inter Under secretary/Secretary Designation [characters.digits.whitespace and [ &]] Inter Under secretary/Secretary Designation [characters.digits.whitespace and [ &]] Inter Under secretary/Secretary Designation [characters.digits.whitespace and [ &]] Inter Under secretary/Secretary Designation [characters.digits.whitespace and [ &]] Inter Under secretary/Secretary Designation [characters.digits.whitespace and [ &]] Inter Under secretary/Secretary Designation [characters.digits.whitespace and [ &]] Inter Under secretary/Secretary Designation [characters.digits.whitespace and [ &]] Inter Under secretary/Secretary Designation [characters.digits.whitespace and [ &]] Inter Under secretary [characters.digits.whitespace and [ &]] Inter Under secretary [characters.digits.whitespace and                          |                                                                                                    | Under secretary/Joint secretary/Secretary Telephone *                                                                                                    |
| Under secretary/Joint secretary/Secretary Designation * Enter Under secretary/Joint secretary/Secretary Designation [characters.digits.whitespace and [, - &]]  I declare that my Reporting/Nodal/Forwarding Officer belongs to the same Ministry/Department from which i belong.  NOTE: • If any "PSU/Ministry/Department" needs to be added, please send the details to eforms[at]nic[dot]in                                                                                                    | Enter Under secretary/Joint secretary/Secretary Mobile Number [e.g: +9199999999999]                                                                                                    | Enter Under secretary/Joint secretary/Secretary Telephone Number [STD CODE-TELEPHONE]                                                                                                    |
| Enter Under secretary/Joint secretary/Secretary Designation [characters.digits.whitespace and [ 4]]  I declare that my Reporting/Nodal/Forwarding Officer belongs to the same Ministry/Department from which i belong.  NOTE: If any "PSU/Ministry/Department" needs to be added, please send the details to eforms[at]nic[dot]in                                                                                                    | Inder secretary/Joint secretary/Secretary Designation *                                                                                                    |                                                                                                    |
| Ideclare that my Reporting/Nodal/Forwarding Officer belongs to the same Ministry/Department from which i belong.  NOTE: If any "PSU/Ministry/Department" needs to be added, please send the details to eforms[at]nic[dot]in                                                                                                    | $\label{eq:entropy} \mbox{Enter Under secretary/Joint secretary/Secretary Designation} \ [characters, digits, whitespace and [.,-&]]$                                                                                                    |                                                                                                    |
| NOTE: • If any "PSU/Ministry/Department" needs to be added, please send the details to eforms[at]nic[dot]in                                                                                                    | I declare that my Reporting/Nodal/Forwarding Officer belongs to the same Ministry/Department from which                                                                                                    | ich i belong.                                                                                                    |
| NOTE: • If any "PSU/Ministry/Department" needs to be added, please send the details to eforms[at]nic[dot]in                                                                                                    |                                                                                                    | •                                                                                                    |
|                                                                                                    | NOTE: • If any "PSU/Ministry/Department" needs to be added, please send the details to eforms[at]ni                                                                                                    | ic[dot]in                                                                                                    |
|                                                                                                    |                                                                                                    |                                                                                                    |

After updation of your profile, click on Email as below diagram.

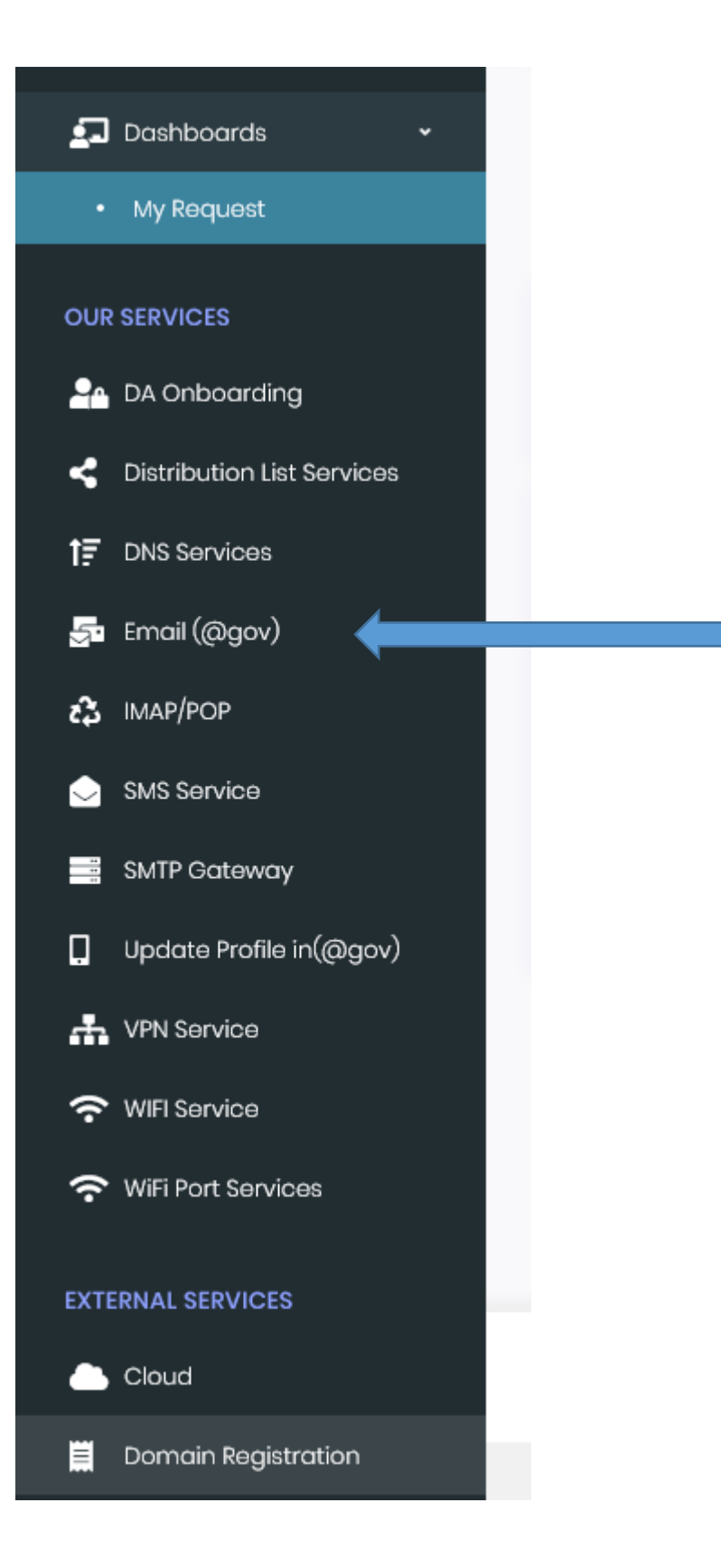

As per below diagram please select Name Base email and email id with a dot. Like for Ravi Kumar Sharma, you can give it as r.ksharma and in alternate as sharma.rk

| Email Subscription Forms                                                                                              |                                                                 |                            |                                                                |                                    |                                |  |
|----------------------------------------------------------------------------------------------------|-----------------------------------------------------------------|----------------------------|----------------------------------------------------------------|------------------------------------|--------------------------------|--|
|                                                                                                    |                                                                 |                            |                                                                |                                    |                                |  |
| <ul> <li>Single Subscription</li> </ul>                                                                               | O Bulk Subscription                                             |                            | <ul> <li>NKN Single Subscription</li> </ul>                    | O NK                               | N Bulk Subscription            |  |
| GEM Subscription                                                                                                    | Email Activate                                                  |                            | Email De-Activate                                              | O Ext                              | end the Validity of Account    |  |
| Single User Subscription Details                                                                                      |                                                                 |                            |                                                                |                                    |                                |  |
| For Self     For Other User(Where you are po                                                                          | stoc)                                                           |                            |                                                                |                                    |                                |  |
| Type of Mail ID: * (Know More)                                                                                        |                                                                 |                            |                                                                |                                    |                                |  |
| Mail user (with mailbox)     O Application user                                                                       | (without mail box(Eoffice-auth)) 📀 e-office-srilanka            |                            |                                                                |                                    |                                |  |
| Date Of Birth *                                                                                                    |                                                                 |                            | Date Of Retirement/Date of expiry*                             |                                    |                                |  |
| Enter Date Of Birth [DD-MM-YYY] Enter Ode Of Retirement [DD-MM-YYY]                                                   |                                                                 |                            |                                                                |                                    |                                |  |
| Email address proference: *                                                                                           |                                                                 |                            | Employee Description:*                                         |                                    |                                |  |
| Namo Based Obsignation/Office based is                                                                                | 4                                                               |                            | <ul> <li>Govt/Psu Official</li> <li>Consultant/Cont</li> </ul> | ractual Staff 🛛 🔿 FMS Support Staf | fs                             |  |
| If domain requested does not exist in our re-                                                                         | cords, please contact NIC email coordinator <b>[asm-ajit@ni</b> | c.in, chinmoy.bhattacharya | @nic.in, aziza.yasmin@nic.in]. Your domai                      | n needs to be registered as a mail | domain for further processing. |  |
| Preferred Email Address (Refer email address guidalines)* Preferred Email Address 2 (Refer email address guidalines)* |                                                                 |                            |                                                                |                                    |                                |  |
| Entor Usor ID                                                                                                    | assamgovin v                                                    |                            | Entor another User ID                                          |                                    | 0                              |  |
|                                                                                                    |                                                                 |                            | Enter Captcha*                                                 |                                    |                                |  |
|                                                                                                    |                                                                 | Captona kjkjGF 😏           | Enter Captcha                                                  |                                    |                                |  |
|                                                                                                    |                                                                 |                            |                                                                |                                    |                                |  |
|                                                                                                    |                                                                 |                            |                                                                |                                    |                                |  |
| Previous and Submit                                                                                                   |                                                                 |                            |                                                                |                                    |                                |  |
|                                                                                                    |                                                                 |                            |                                                                |                                    |                                |  |

Now You can submit the filled in form. On submission the details as per below diagram will be displayed. Now you can preview and correct if there is any mistake by clicking **"EDIT"** and if there is no correction required then submit the form.

| Single User Subscription Form                                                                                                    |                            |                                                                   |                                         |  |  |
|----------------------------------------------------------------------------------------------------|----------------------------|-------------------------------------------------------------------|-----------------------------------------|--|--|
| Personal Information                                                                                                    |                            |                                                                   |                                         |  |  |
| Name of Applicant *                                                                                                    | Designation *              |                                                                   | Employee Code                           |  |  |
| Subhamoy Paul                                                                                                    | FMS                        |                                                                   | [Only characters and digits allowed]    |  |  |
| Office Address                                                                                                    |                            |                                                                   |                                         |  |  |
| Postal Address *                                                                                                    |                            |                                                                   |                                         |  |  |
| State where you are posted *                                                                                                    | District •                 |                                                                   | Pin Corte *                             |  |  |
| ASSAM                                                                                                    | Kokrajhar                  |                                                                   | 783370                                  |  |  |
| Telephone Number (0)                                                                                                    |                            | Telephone Number :(R)                                             |                                         |  |  |
| Enter Telephone Number(O) [STD CODE-TELEPH                                                                                                    | ONE]                       | Enter Telephone Nu                                                | mbor(R) [STD CODE-TELEPHONE]            |  |  |
| Mobile *                                                                                                    |                            | E-mail Address *                                                  |                                         |  |  |
| +9000                                                                                                    |                            | paulsubharnay/1085                                                | i@gmail.com                             |  |  |
| Reporting/Nodal/Forwarding Officer Details                                                                                                    |                            |                                                                   |                                         |  |  |
| Reporting/Nodal/Forwarding Officer Email *                                                                                                    |                            | Reporting/Nodal/Forwa                                             | arding Officer Name *                   |  |  |
| bjrajbongshi@assam.govin                                                                                                    |                            | Bhaskar Jyoti Rajbo                                               | ngshi                                   |  |  |
| Reporting/Nodal/Forwarding Officer Mobile *                                                                                                    |                            | Reporting/Nodal/Forwa                                             | arding Officer Telephone *              |  |  |
| +90000000428                                                                                                    |                            | 0378-2320020                                                      |                                         |  |  |
| Reporting/Nodal/Forwarding Officer Designation                                                                                                    |                            |                                                                   |                                         |  |  |
| Circle Officer                                                                                                    |                            |                                                                   |                                         |  |  |
| Organization Details                                                                                                    |                            |                                                                   |                                         |  |  |
| Organization Category                                                                                                    |                            |                                                                   |                                         |  |  |
| State                                                                                                    | Ý                          |                                                                   |                                         |  |  |
| Stato *                                                                                                    |                            | Department *                                                      |                                         |  |  |
| Assam                                                                                                    | Ý                          | Bovenment of Asso                                                 | m v                                     |  |  |
| Single User Subscription Details                                                                                                    |                            |                                                                   |                                         |  |  |
| For Self O For Other User(Where you and a self of the self of the self of t | re posted)                 |                                                                   |                                         |  |  |
| Type of Mail ID: *                                                                                                    |                            |                                                                   |                                         |  |  |
| Mail user (with mailbox)                                                                                                    | Application user<br>auth)) | (without mail box(Eoffice-                                        | 🔿 e-office-srianka                      |  |  |
| Date Of Birth *                                                                                                    |                            | Date Of Retirement/Da                                             | te of expiry *                          |  |  |
| 03-10-1085                                                                                                    |                            | 31-10-2045                                                        |                                         |  |  |
| Email address preference: *                                                                                                    |                            | Employee Description:                                             | •                                       |  |  |
| Name Based     O Desig                                                                                                    | nation/Office based id     | <ul> <li>Govt/Psu Official</li> <li>FMS Support Staffs</li> </ul> | Consultant/Contractual Staff            |  |  |
| Proferred Email Address I (Refer email address gu                                                                                                    | idalines)*                 | Preferred Ernail Addres                                           | s 2 (Refer email address guidelines ) * |  |  |
| subhapaul@assam.gov.in                                                                                                    |                            | paulsubha@assam.gov.in                                            |                                         |  |  |
| I agree to Terms and Conditions                                                                                                    |                            |                                                                   |                                         |  |  |
|                                                                                                    |                            |                                                                   | Edit Submit Close                       |  |  |